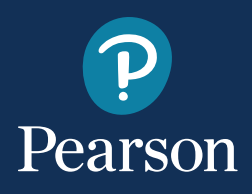

# Démarrer Q-interactive<sup>®</sup>

### Guide de démarrage Q-interactive

Voici les consignes pour l'installation de l'application Q-interactive Assess, l'établissement des réglages appropriés sur les deux appareils iPad<sup>®</sup>, la finalisation de vos identifiants de connexion et la création d'une séance de simulation d'évaluation. Nous vous recommandons de vous exercer avec les tests quelques fois avant d'évaluer des clients réels. Veuillez consulter nos **Séries de séminaires en ligne d'accueil**, car celles-ci vous fourniront des explications détaillées en ce qui a trait à la configuration et à l'utilisation de Q interactive.

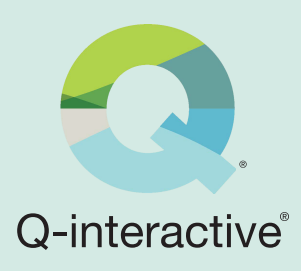

### **SECTION 1 : Télécharger l'application**

Pour pouvoir utiliser le système, l'application Q-interactive Assess doit être téléchargée sur les deux appareils iPad.

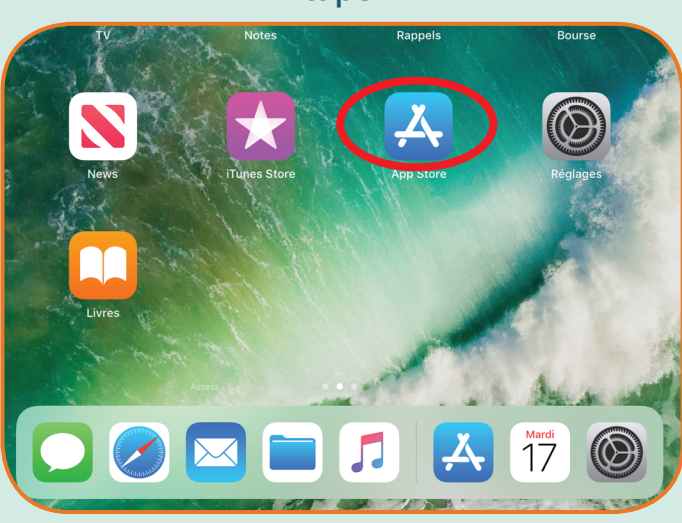

Étape 1

Ouvrez l'App Store, situé sur l'écran d'accueil de l'iPad.

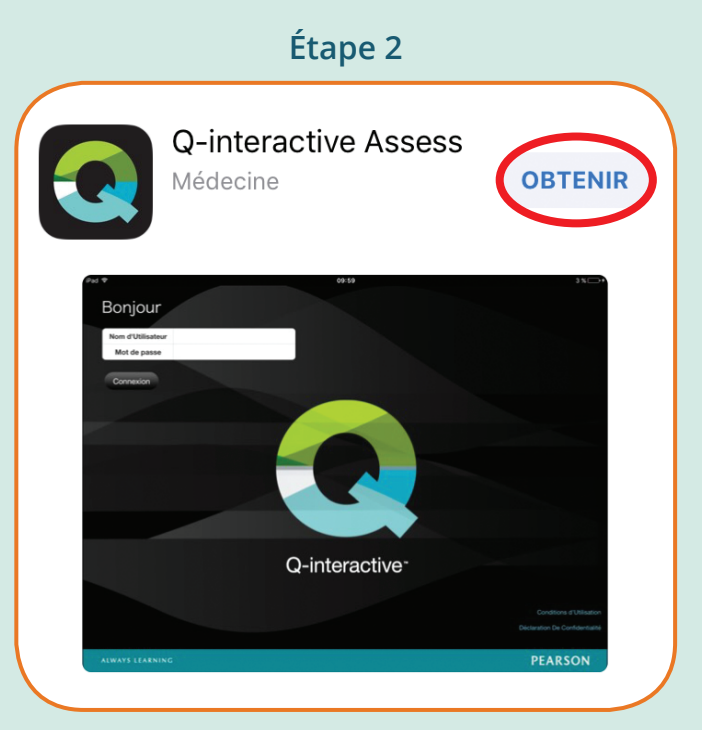

Recherchez Q-interactive et appuyez sur « OBTENIR ».

qiactive.com

# SECTION 2 : Configurer les appareils iPad

Maintenant que Assess a été téléchargé, configurons les réglages sur les deux appareils. Il s'agit d'une étape essentielle pour quelques raisons :

- S'assurer que les appareils iPad se synchronisent correctement afin de partager les données entre eux.
- Afficher les stimuli de façon standardisée.
- Favoriser le bon fonctionnement de Q-interactive.
- Éliminer les distractions qui pourraient survenir pendant l'évaluation.

Étape 1

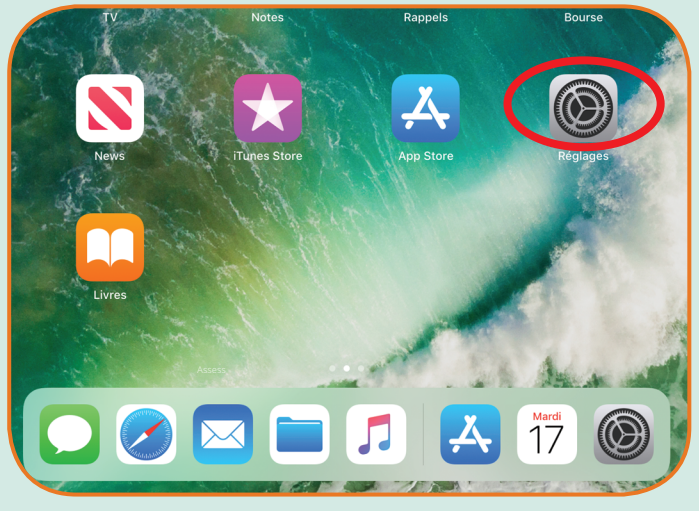

Appuyez sur l'application des Réglages sur l'écran d'accueil.

### Étape 2 : Ajustez vos appareils iPad, selon le tableau suivant.

| iPad du praticien | iPad du client | Réglages                | Menu                                              | Choix                                              |
|-------------------|----------------|-------------------------|---------------------------------------------------|----------------------------------------------------|
| •                 | •              | Wi-Fi                   | Marche                                            | Choisir Réseau                                     |
| •                 | •              | Bluetooth               | Marche                                            |                                                    |
|                   | •              | Affichage et luminosité | Luminosité                                        | (faites glisser la barre<br>complètement à droite) |
| •                 | •              | Affichage et luminosité | Verrouillage automatique                          | 15 minutes                                         |
|                   | •              | Général                 | Accessibilité > Loupe ><br>Luminosité automatique |                                                    |
| •                 |                | Assess                  | Mode d'application                                | Praticien                                          |
|                   | •              | Assess                  | Mode d'application                                | Client                                             |

## SECTION 3 : Créer une séance d'évaluation

Votre courriel de bienvenue vous permet de démarrer en établissant d'abord vos identifiants de connexion.

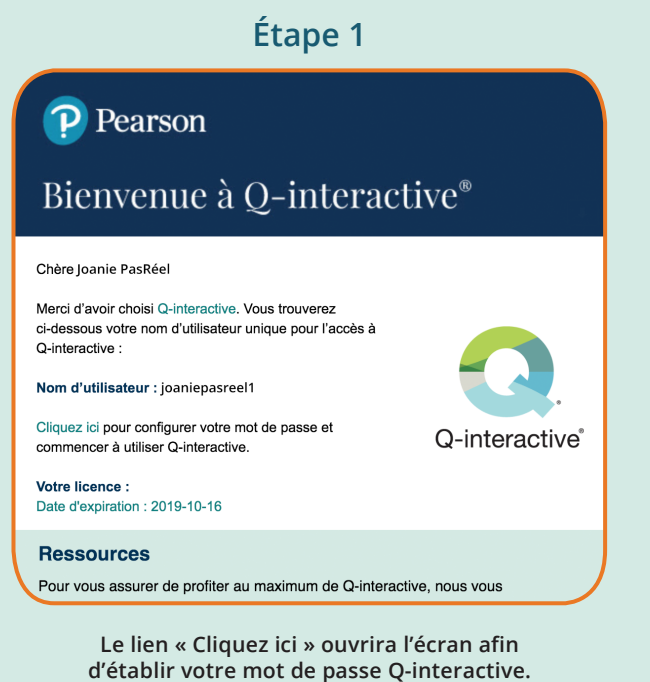

Après avoir soumis le mot de passe et accepté les Modalités et conditions de Q-interactive, vous êtes maintenant prêt à créer une séance de simulation d'évaluation.

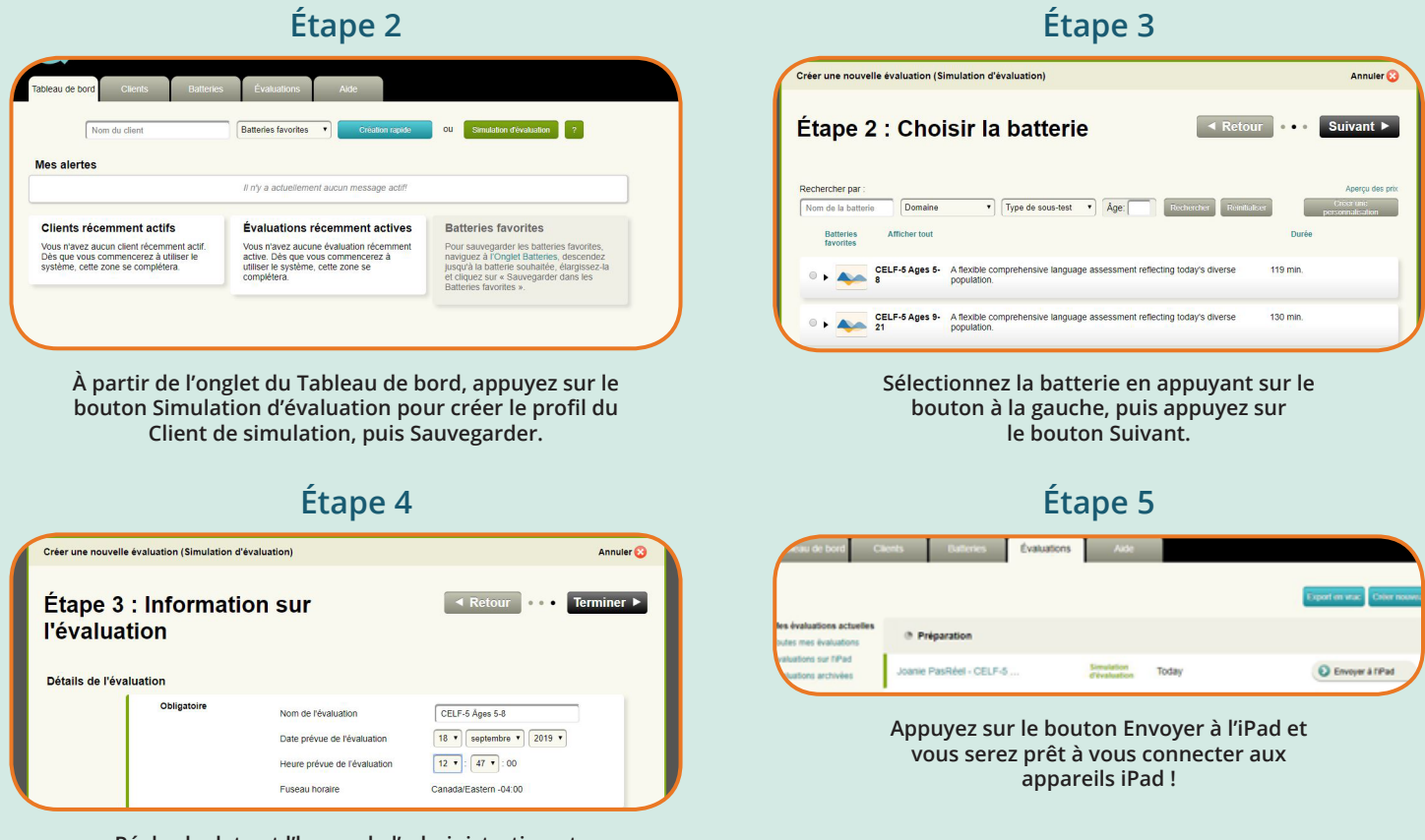

Réglez la date et l'heure de l'administration et appuyez sur le bouton Terminé.

Pour commencer l'évaluation, connectez-vous aux deux appareils iPad avec les mêmes identifiants de connexion établis plus tôt.

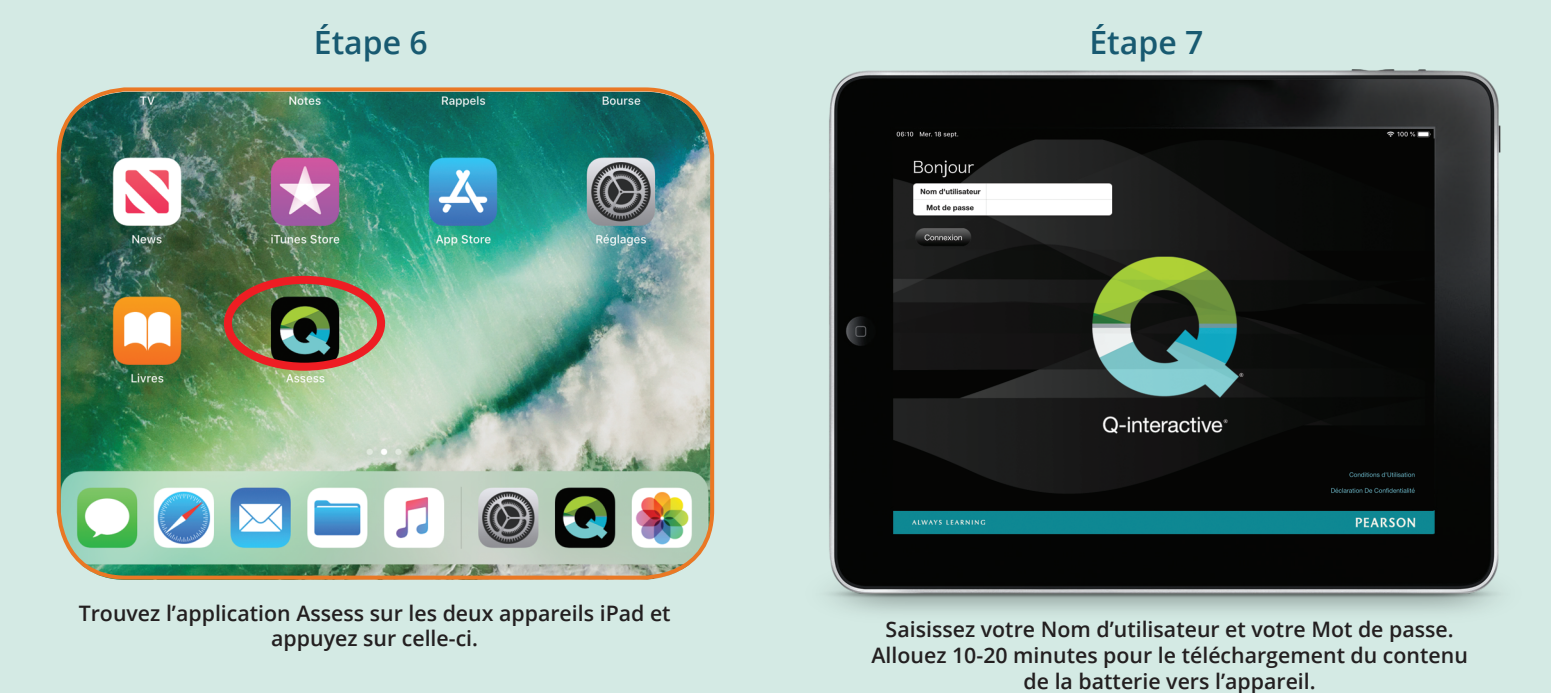

Vos appareils iPad se connecteront lorsque vous débuterez votre évaluation et que les deux appareils iPad auront été configurés correctement.

### Étape 8

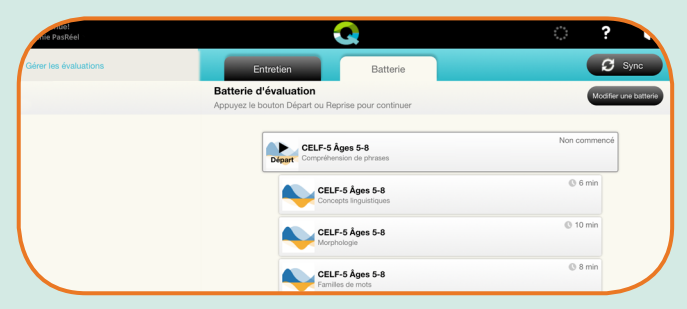

Appuyez sur l'onglet Batteries, puis le bouton Départ pour commencer l'évaluation. Les séances de simulation d'évaluation comprennent toutes les fonctionnalités des séances d'évaluation réelles, à l'exception du fait que tous les scores d'équivalence/standards correspondent à une valeur par défaut de zéro.

# Félicitations! Vous êtes maintenant prêt à utiliser Q-interactive!

Veuillez consulter le Guide d'utilisation de Q-interactive se trouvant sous l'onglet Aide dans Central Q-interactive (**qiactive.com**) pour des consignes détaillées.

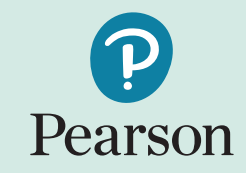

#### 866.335.8427 PearsonClinical.ca Copyright © 2019 Pearson Education. Tous droits réservés. Pearson et Q-interactive sont des marques de commerce, aux États-Unis et/ou dans d'autres pays, de Pearson Education, Inc. ou de ses affiliés. iPad est une marque déposée de Apple, Inc. 09/19